# RIM S

(Research Information Management System)

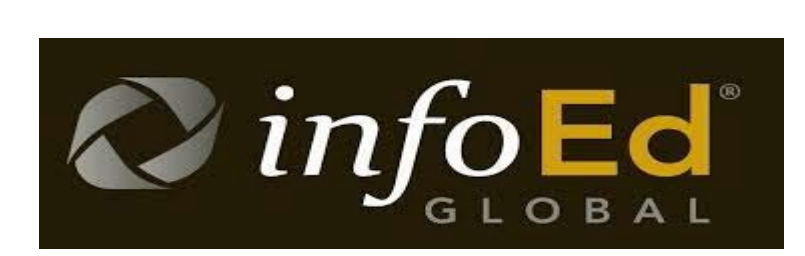

**UFS**·UV

How to log into your RIMS profile Directorate Research Development

2019

### Index:

| Accessing the RIMS website        | p3-5 |
|-----------------------------------|------|
| Using your details to log in      | p6-8 |
| Password not working or forgotten | p8-9 |
| RIMS office contact details       | р9   |

#### **NB: Do NOT use Internet Explorer for RIMS**

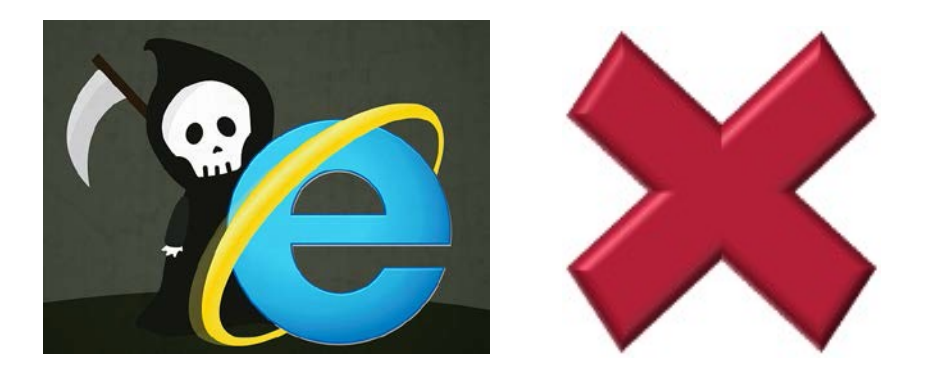

# Accessing RIMS from the UFS website

#### For Students:

1) Go to the UFS website at <u>www.ufs.ac.za</u> and click on "Students":

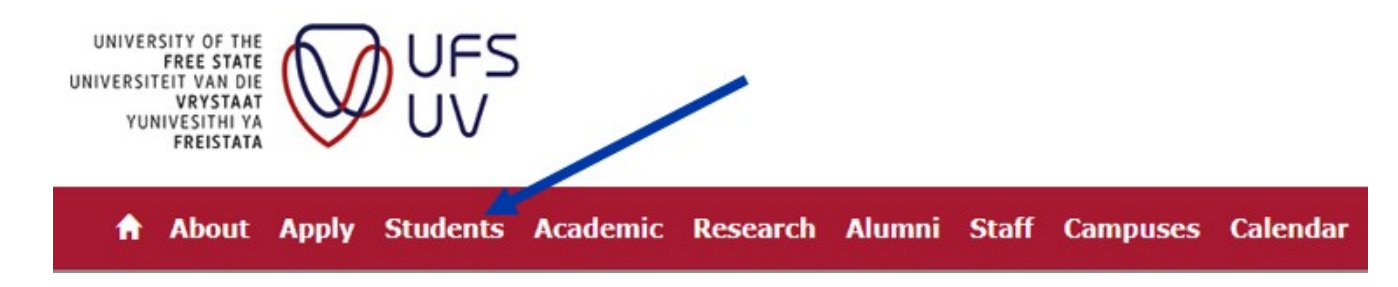

2) Click on "Academic":

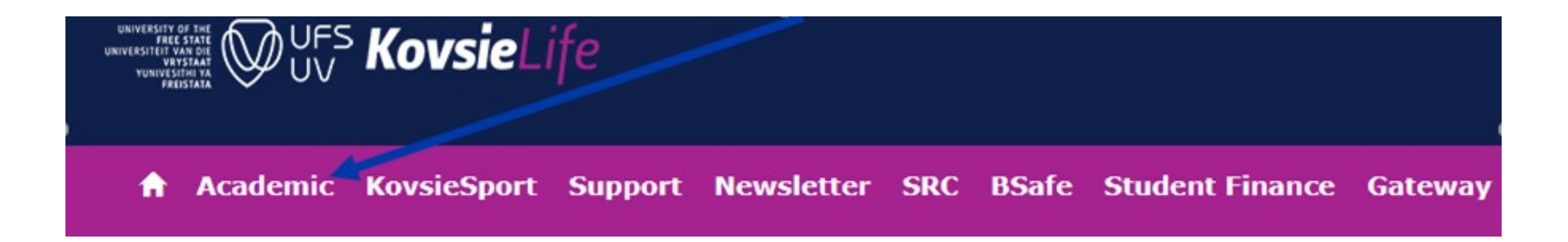

### 3) Scroll down to find the RIMS link:

<u>RIMS</u> (Research Information Management System)

#### For Staff:

1) Go to the UFS website at <u>www.ufs.ac.za</u> and click on "Staff":

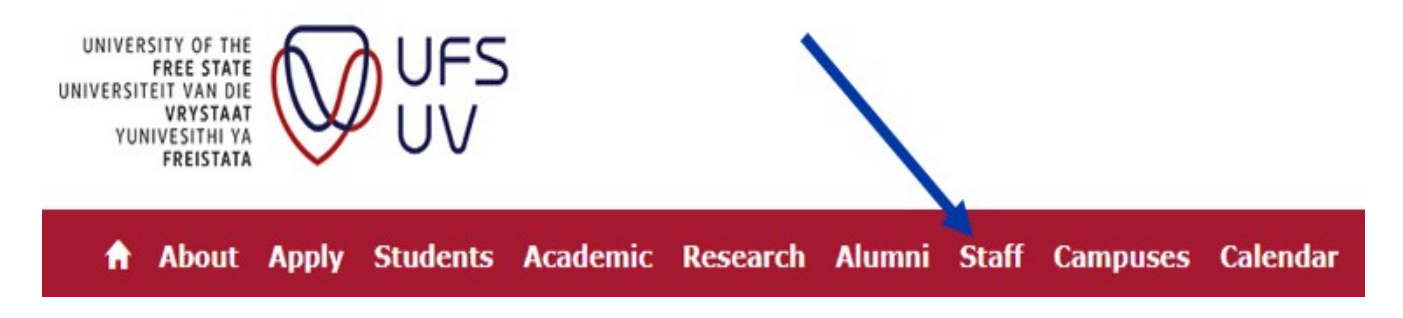

# 2) Scroll down and click on "Intranet":

- <u>Vacancies</u>
- Trade Unions
- Admin and Services (Support Services Departments)
- Intranet (UFS staff only)
- Staff Webmail (UFS staff only)
- IT Support for Staff
- LinkedIn Learning (UFS staff only)

3) Find the RIMS link in the "Quicklinks" section on the right of the screen under the "Systems" heading:

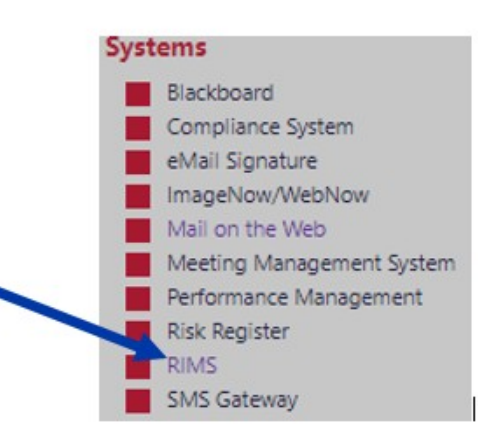

Alternatively, just go to the RIMS website directly through the address <u>https://</u> <u>rims.ufs.ac.za</u> through your internet browser (remember not to use Internet Explorer).

# Logging into RIMS

# For UFS Students and Staff:

1) Click on the blue link as shown here below to open the UFS login screen:

### Login

| Username                      |     |
|-------------------------------|-----|
| Password                      |     |
| Click Here to sign in with yo | our |
| university cructentials       |     |
| Sign In                       |     |
| Having trouble logging in?    |     |

Having trouble logging in? Need access? Send a request 2) Enter your UFS username and password in the UFS login screen and then click on "Sign in"

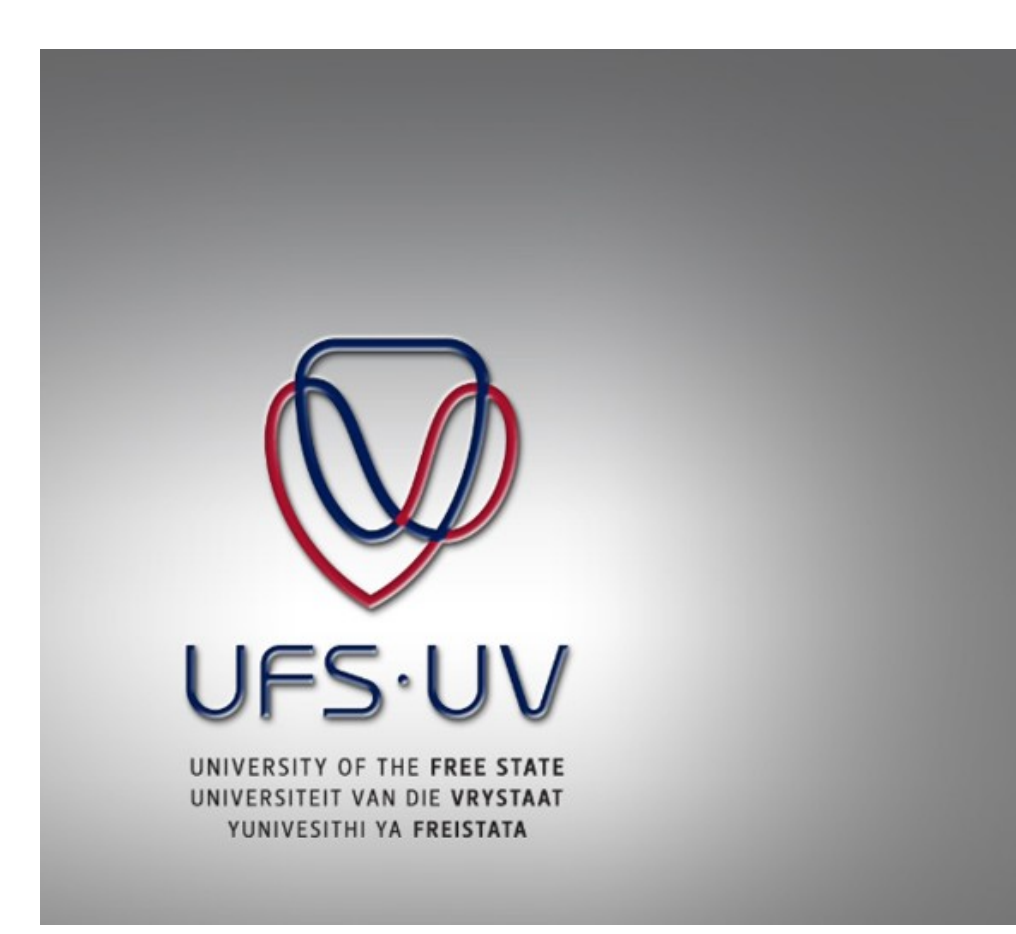

| Sign in with your organizational account USername<br>someone@example.com |
|--------------------------------------------------------------------------|
| Password                                                                 |
|                                                                          |

# **Please note:**

You should use your UFS email address as your username.

Staff: this will be [surname][initials]@ufs.ac.za - e.g. SmithA@ufs.ac.za

Students: this will be [student number]@ufs4life.ac.za - e.g. 2019001002@ufs4life.ac.za

Your *password* will be your UFS password, i.e. the one that you use to log into your computer on campus or that you use for other UFS systems, such as Blackboard.

# If you do not know your password or if your password does not work:

1) Go to the self-service website at https://selfservice.ufs.ac.za and click on "Forgotten Password":

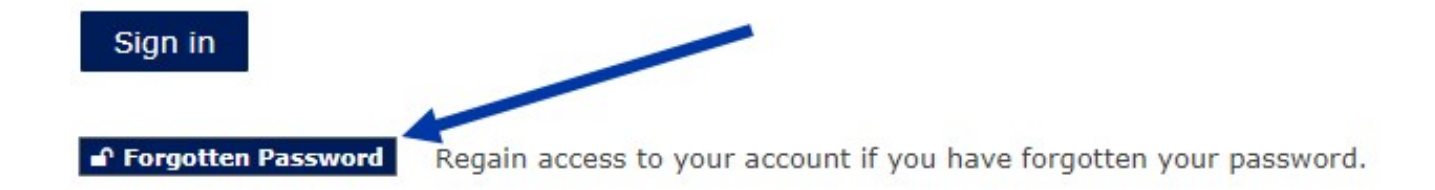

2) Type in your username and then click on the "I'm not a robot" tick-box and then on "Search":

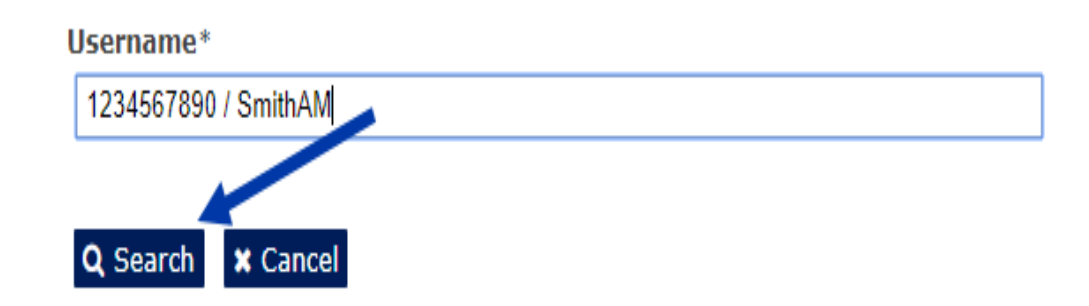

*Students:* Your Username will be your student number.

Staff: Your username will be your surname and initials, e.g. SmithA.

3) From this point on you can follow the additional steps required to verify your identity and re-set your password. Use the newly set up password to log into RIMS. You can also call the IT helpdesk to help you reset your UFS password at +27 51 401 2000 or visit their helpdesk on campus.

# Still can't log into RIMS?

Please send us an email: <u>RIMS@ufs.ac.za</u>, or call +27 51 401 9398 / 3682 / 9451 / 3942